# Инструкция по проведению экспертизы

## на квалификационные категории для экспертов аттестации

#### (ноябрьская аттестационная сессия)

Составление индивидуального графика проведения экспертизы в рамках аттестации проводится с использованием ЕАИС ОКО (далее – Система) в срок с 08:00 16 сентября до 18:00 28 сентября 2020 года.

Экспертиза проводится в срок с 08:00 30 сентября до 18:00 23 октября 2020 года.

Для работы с заявлениями:

- 1. Откройте браузер (рекомендованный браузер Google Chrome).
- 2. Перейдите по ссылке <u>https://dit.mosreg.ru/login</u>.
- 3. Введите логин и пароль своей учетной записи, после чего нажмите кнопку «Войти».

| СИСТЕМА ДИАГНОСТИКИ И ТЕСТИРОВАНИЯ МОСКОВСКОЙ ОБЛАСТИ |        |
|-------------------------------------------------------|--------|
|                                                       | Вход   |
|                                                       | Логин  |
|                                                       | Пароль |
|                                                       | Войти  |
|                                                       |        |

4. Ознакомьтесь со списком заявлений в разделе «Аттестация».

| Заявления                                    |                                  |                         |                |             |
|----------------------------------------------|----------------------------------|-------------------------|----------------|-------------|
| Количество строк на странице                 | 2:                               |                         |                |             |
| 50                                           | ~                                |                         |                |             |
| Полное представление табли<br>В Создать файл | цы                               |                         |                |             |
| ФИО                                          | Статус заявления                 | Должность               | Спе            | ециализация |
| Фильтр                                       | Фильтр                           |                         |                | рильтр ▼ ↑↓ |
| Коршунов Аркадий Иванович                    | На экспертизе                    | Концертмейстер          | Her            | г           |
| Коршунов Аркадий Иванович                    | Согласование экспертного заключе | ния Преподаватель-орган | изатор ОБЖ Нет | г           |

4.1. При необходимости приведите таблицу со списком к удобному для работы виду.

Трансформировать таблицу и придать ей желаемый вид можно при помощи следующего функционала:

- в верхней части экрана имеется возможность указать количество отображаемых строк на одной странице, а также выбрать полное или краткое представление таблицы;
- под разделом настройки внешнего вида таблицы расположена кнопка «Создать файл» для формирования и скачивания списка заявлений в формате Excel (\*.xls);
- в каждый столбец добавлен фильтр, а также сортировка по возрастанию/убыванию. Для столбцов «Статус», «Зональное объединение», «Должность», «Специализация» доступна возможность выбора нескольких значений в фильтре. Настройки сортировки и фильтров сохраняются до выхода из Системы.

| Заявления                                      |                                 |        |                                |        |                              |
|------------------------------------------------|---------------------------------|--------|--------------------------------|--------|------------------------------|
| Количество строк на странице:                  |                                 |        |                                |        |                              |
| 50                                             | ~                               |        |                                |        |                              |
| Полное представление таблицы<br>В Создать файл |                                 |        |                                |        |                              |
| 4                                              |                                 |        |                                |        |                              |
| ФИО<br>Фильтр ↑↓                               | Статус заявления<br>Фильтр      |        | <b>Должность</b> Фильтр        | r _ ↑↓ | Специализация<br>Фильтр ▼ ↑↓ |
| Иванова Татьяна Ивановна                       | Проверка сведений на школьном у | /ровне | Преподаватель                  |        | ДШИ, ДМШ, Хоровая школа      |
| Иванова Татьяна Ивановна                       | На экспертизе                   |        | Методист                       |        | доо                          |
| Иванова Татьяна Ивановна                       | Проверка сведений на школьном у | /ровне | Преподаватель                  |        | ДШИ, ДМШ, Хоровая школа      |
| Константинов Георгий Аркадьевич                | Отозвано                        |        | Инструктор по физической культ | гуре   | Нет                          |

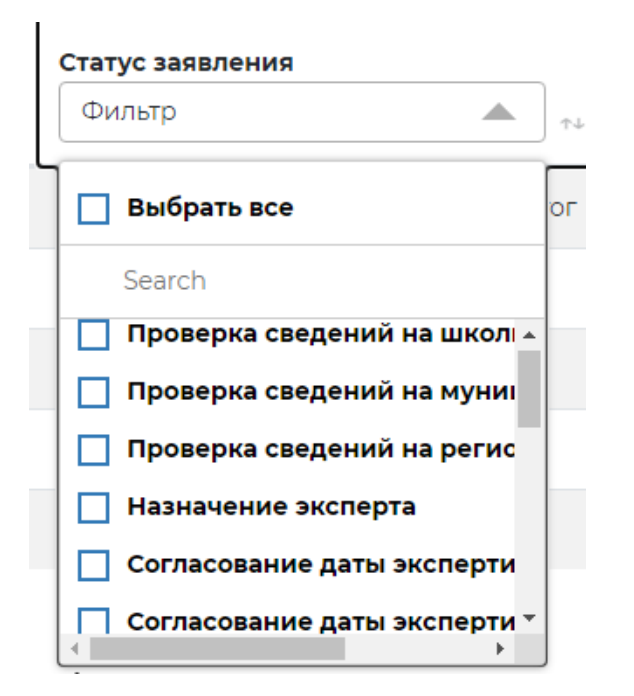

Обратите внимание!

В таблице предусмотрена возможность сортировки заявлений по дате заседания аттестационной комиссии. Воспользовавшись фильтром в столбце «Дата заседания аттестационной комиссии» Вы можете выбрать все заявления необходимой Вам аттестационной сессии.

| Заявления<br>Количество строк на странице:<br>50<br>Краткое представление таблицы<br>© Создать файл | •                               |                                                    |                                                      |
|----------------------------------------------------------------------------------------------------|---------------------------------|----------------------------------------------------|------------------------------------------------------|
| Дата заседания аттестационной комиссии<br>Фильтр 7                                                  | Дата подачи заявления<br>Фильтр | Результат заседания аттестационной комиссии<br>Все | Комментарии<br>Фильтр 11                             |
| 06.11.2020                                                                                          | 12.08.2020                      | В процессе                                         |                                                      |
| 06.11.2020                                                                                          | 14.08.2020                      | В процессе                                         | неправильная дата заседания АК., верно от 11.11.2015 |

4.2. Каждое заявление имеет определенный статус. Статусы позволяют следить за ходом процедуры аттестации.

| аттестация                                                                                                  |                                                 |                       |                       |                             |                         |             |  |
|----------------------------------------------------------------------------------------------------|-------------------------------------------------|-----------------------|-----------------------|-----------------------------|-------------------------|-------------|--|
| Аттестация педагогических работников<br>количество строк на странице:<br>50<br>Полное представление таблицы |                                                 |                       |                       |                             |                         |             |  |
| ФИО                                                                                                    | Статус заявления                                | Дата подачи заявления | Зональное объединение | Муниципальное образование   | Место работы            | Должность   |  |
| Фильтр ↑↓                                                                                                   | Bce                                             | № Фильтр 斗            | Фильтр ↑↓             | Фильтр ↑↓                   | Фильтр ↑↓               | Фильтр      |  |
| Попов Аристарх Миронович                                                                                    | Отозвано                                        | 29.07.2020            | 301                   | Одинцовский городской округ | МБОУ Одинцовская СОШ№12 | Воспитатель |  |
| Попов Аристарх Миронович                                                                                    | Получены результаты аттестации                  | 22.07.2020            | 301                   | Одинцовский городской округ | МБОУ Одинцовская СОШ№12 | Воспитатель |  |
| Попов Аристарх Миронович                                                                                    | Получены результаты экспертизы                  | 29.07.2020            | 301                   | Одинцовский городской округ | МБОУ Одинцовская СОШ№12 | Учитель     |  |
| Попов Аристарх Миронович                                                                                    | Отозвано                                        | 22.07.2020            | 301                   | Одинцовский городской округ | МБОУ Одинцовская СОШ№12 | Воспитатель |  |
| Попов Аристарх Миронович                                                                                    | На согласовании у председателя экспертной групп | 05.08.2020            | 301                   | Одинцовский городской округ | МБОУ Одинцовская СОШ№12 | Воспитатель |  |
| Шварцов Иван Арнольдович                                                                                    | Получены результаты экспертизы                  | 22.07.2020            | 301                   | Одинцовский городской округ | МБОУ Одинцовская СОШ№12 | Воспитатель |  |
| Шварцов Иван Арнольдович                                                                                    | Получены результаты экспертизы                  | 29.07.2020            | 301                   | Одинцовский городской округ | МБОУ Одинцовская СОШ№12 | Учитель     |  |
| Шварцов Иван Арнольдович                                                                                    | Отозвано                                        | 29.07.2020            | 301                   | Одинцовский городской округ | МБОУ Одинцовская СОШ№12 | Учитель     |  |
| Шварцов Иван Арнольдович                                                                                    | Отозвано                                        | 29.07.2020            | 301                   | Одинцовский городской округ | МБОУ Одинцовская СОШ№12 | Воспитатель |  |
| Шварцов Иван Арнольдович                                                                                    | Согласование даты экспертизы                    | 05.08.2020            | 301                   | Одинцовский городской округ | МБОУ Одинцовская СОШ№12 | Воспитатель |  |
| Шварцов Иван Арнольдович                                                                                    | Отозвано                                        | 05.08.2020            | 301                   | Одинцовский городской округ | МБОУ Одинцовская СОШ№12 | Воспитатель |  |

| Статус                                                            | Расшифровка                                             |  |  |  |  |
|-------------------------------------------------------------------|---------------------------------------------------------|--|--|--|--|
| Проверка сведений на                                              | Координатор ОО проверяет корректность и актуальность    |  |  |  |  |
| уровне ОО                                                         | сведений, указанных в заявлении                         |  |  |  |  |
| Проверка сведений на                                              | Муниципальный координатор проверяет корректность и      |  |  |  |  |
| муниципальном уровне актуальность сведений, указанных в заявлении |                                                         |  |  |  |  |
| Рассмотрение заявления                                            | Региональный координатор проверяет корректность         |  |  |  |  |
| на региональном уровне                                            | сведений, принимает/отклоняет заявление                 |  |  |  |  |
| Замечания на уровне                                               | Информация, указанная в заявлении, требует актуализации |  |  |  |  |
| ОО/МСУ или уточнения. Педагог знакомится с замечаниями и при      |                                                         |  |  |  |  |
|                                                                   | необходимости вносит исправления                        |  |  |  |  |
| Назначение эксперта                                               | Председатель назначает эксперта                         |  |  |  |  |
| Согласование даты                                                 | Педагог согласовывает дату экспертизы                   |  |  |  |  |
| экспертизы. Педагог                                               |                                                         |  |  |  |  |

| Согласование даты      | Эксперт согласовывает дату экспертизы                     |
|------------------------|-----------------------------------------------------------|
| экспертизы. Эксперт    |                                                           |
| На экспертизе          | Проводится экспертиза.                                    |
|                        | Педагог скачивает приложение к экспертному заключению     |
|                        | (далее – Приложение), заполняет и загружает приложение в  |
|                        | Систему. Эксперт может ознакомиться с приложением и       |
|                        | внести в него правки при необходимости*. Эксперт проводит |
|                        | экспертизу, оценивает деятельность педагога, готовит      |
|                        | экспертное заключение и загружает его в Систему           |
|                        | *- Педагог и эксперт имеют возможность неоднократно       |
|                        | заменять приложение в процессе проведения экспертизы.     |
| Согласование           | Председатель согласовывает экспертное заключение и        |
| экспертного заключения | приложение к нему                                         |
| Утверждены результаты  | Региональный администратор знакомится с материалами       |
| экспертизы             | экспертизы и утверждает результаты                        |
| Не аттестован          | Педагог знакомится с результатами                         |
| Аттестован             |                                                           |
| Vстановлена ВК         |                                                           |
|                        |                                                           |
| Аттестован.            |                                                           |
| Установлена ПК         |                                                           |
| ATTOCTODOU             |                                                           |
| Ha acomposite DV       |                                                           |
| The coorbercheyer DK   |                                                           |
| Аттестован.            |                                                           |
| Не соответствует ПК    |                                                           |

- 5. Проверьте все доступные Вам заявления со статусом «Согласование даты экспертизы. Эксперт».
- 5.1. Для удобства в столбце «Статус заявления» отфильтруйте заявления по необходимому Вас статусу.
- 5.2. Нажмите на строку заявления в таблице, откройте его. Ознакомьтесь с заявлением и его дополнительными материалами, перейдите во вкладку «Экспертиза».

| Коршунов Аркад<br>Текущий статус: (                                                                           | ций Иванович, Педагог-психолог, ДОС<br>Согласование даты экспертизы. Эксп                                                                                 | О<br>ерт                                                                                                    |                                         |
|----------------------------------------------------------------------------------------------------|----------------------------------------------------------------------------------------------------|----------------------------------------------------------------------------------------------------|-----------------------------------------|
| Заявление                                                                                                    | Дополнительные материалы                                                                                                    | Экспертиза                                                                                                    | Аттестация                              |
| Принято<br>Цата подачи заявления: 17.08.2020                                                                  | Добавлены                                                                                                    | Назначен эксперт<br>Дата экспертизы не утверждена<br>Приложение заполнено педагогом                                       |                                         |
| В период с <b>04.10.2020</b> п<br>Вом цеобходимо удрого                                                       | о <b>04.10.2020</b> должно быть проведено выездное меро                                                                                                   | оприятие по экспертной оценке.                                                                                            |                                         |
| Вам необходимо утверд                                                                                         |                                                                                                    | о дату", измените дату в поле "Дата экспертизы" и                                                                         | введите комментарий.                    |
| Для выбора другой дать<br>После выбора новой да                                                               | ты заявление направится на согласование педагогу.                                                                                                    | Педагог может подтвердить выбранную дату или                                                                              | назначить другую.                       |
| Для выбора другой дать<br>После выбора новой да<br>Перед проведением эк<br>файла, нажмите на его н            | из заявление направится на согласование педагогу.<br>спертной оценки необходимо заполнить файл "Прил<br>название. Для загрузки заполненного файла нажмите | Педагог может подтвердить выбранную дату или<br>южение к экспертному заключению". Для того что<br>в на кнопку "Заменить". | назначить другую.<br>бы скачать шаблон  |
| Для выбора другой дать<br>После выбора новой да<br>Перед проведением эк<br>файла, нажмите на его н<br>Эксперт | а заявление направится на согласование педагогу,<br>спертной оценки необходимо заполнить файл "Прил<br>название. Для загрузки заполненного файла нажмите  | Педагог может подтвердить выбранную дату или<br>южение к экспертному заключению". Для того чтс<br>е на кнолку "Заменить". | назначить другую.<br>юбы скачать шаблон |

Вам необходимо утвердить дату экспертизы, выбранную педагогом, или назначить другую дату.

Для выбора другой даты экспертизы нажмите на кнопку «Согласовать другую дату», измените дату в поле «Дата экспертизы» и введите комментарий. После выбора новой даты заявление направится на согласование педагогу. Педагог может подтвердить выбранную дату или назначить другую.

| В период с 04.10.2020 по 04.10.2020                                   | олжно быть проведено выездное мероприятие по экспертной оценке.                                                                                                    |                               |
|-----------------------------------------------------------------------|----------------------------------------------------------------------------------------------------|-------------------------------|
| Вам необходимо утвердить дату экс                                     | ертизы, выбранную педагогом, или назначить другую дату.                                                                                                    |                               |
| Для выбора другой даты экспертизы<br>После выбора новой даты заявлени | нажмите на кнопку "Согласовать другую дату", измените дату в поле "Дата экспертизы" и введит<br>направится на согласование педагогу. Педагог может подтвердить выбранную дату или назнач | е комментарий.<br>ить другую. |
| Перед проведением экспертной оц<br>файла, нажмите на его название. Дл | нки необходимо заполнить файл "Приложение к экспертному заключению". Для того чтобы скач<br>загрузки заполненного файла нажмите на кнопку "Заменить".                                    | ать шаблон                    |
| Эксперт                                                               |                                                                                                    |                               |
| Беркутова Мария Валерьевна                                            |                                                                                                    |                               |
| Второй эксперт                                                        |                                                                                                    |                               |
| Воронов Антон Антонович                                               |                                                                                                    |                               |
| Период проведения экспертизы                                          |                                                                                                    |                               |
| 04.10.2020 - 04.10.2020                                               |                                                                                                    |                               |
| Дата экспертизы                                                       |                                                                                                    |                               |
| 04.10.2020                                                            |                                                                                                    |                               |
|                                                                       |                                                                                                    |                               |
| Приложение к экспертному заключ                                       | нию Скачать шаблон для заполнения                                                                                                    |                               |
| Прил_педагог-психолог_Коршунов.                                       | ос 🔗 Заменить 🗙 Удалить                                                                                                    |                               |
|                                                                       | Принять Согласов                                                                                                    | ать другую дату               |
|                                                                       |                                                                                                    |                               |

6. После согласования даты экспертизы заявление получит статус «На экспертизе». Перед проведением экспертной оценки необходимо заполнить файл «Приложение к экспертному заключению».

6.1. Для того чтобы скачать шаблон файла, нажмите на кнопку «Скачать шаблон для заполнения».

| Дата экспертизы        |                          |                      |   |   |
|------------------------|--------------------------|----------------------|---|---|
| 04.10.2020             |                          |                      |   |   |
|                        |                          |                      |   |   |
| Экспертное заключение  | Скачать шаблон для запол | нения                |   |   |
|                        |                          |                      |   |   |
| 🧭 Загрузить            |                          |                      |   |   |
| Комментарий к экспертн | му заключению            |                      |   |   |
|                        |                          |                      |   |   |
|                        |                          |                      |   | 2 |
|                        |                          |                      |   |   |
| Сохранить              |                          |                      |   |   |
|                        |                          |                      |   |   |
| 🔗 Прикрепить файл      |                          |                      |   |   |
|                        |                          |                      |   |   |
|                        |                          |                      | _ |   |
| Приложение к экспертно | иу заключению Скачать ш  | аблон для заполнения |   |   |
|                        |                          |                      | • |   |

6.2. Для получения приложения в случае, если оно уже заполнено педагогом, нажмите на его название.

| кспертное заключение  | Скачать шаблон для заполне | ния |  |   |
|-----------------------|----------------------------|-----|--|---|
| 🔗 Загрузить           |                            |     |  |   |
| омментарий к экспертн | ому заключению             |     |  |   |
|                       |                            |     |  |   |
|                       |                            |     |  | / |
| Сохранить             |                            |     |  |   |
| •                     |                            |     |  |   |
| ሃ Прикрепить файл     |                            |     |  |   |
|                       |                            |     |  |   |

# 6.3. Для загрузки заполненного файла нажмите на кнопку «Заменить».

| Дата экспертизы                                                   |  |
|-------------------------------------------------------------------|--|
| 04.10.2020                                                        |  |
|                                                                   |  |
| Экспертное заключение Скачать шаблон для заполнения               |  |
| 🖉 Загрузить                                                       |  |
| Комментарий к экспертному заключению                              |  |
|                                                                   |  |
|                                                                   |  |
|                                                                   |  |
| Сохранить                                                         |  |
|                                                                   |  |
| 🕜 Прикрепить файл                                                 |  |
|                                                                   |  |
|                                                                   |  |
| Приложение к экспертному заключению Скачать шаблон для заполнения |  |
| Прил_педагог-психолог_Коршунов.doc 🔗 Заменить 🗙 Удалить           |  |

- 7. После проведения экспертной оценки необходимо заполнить файл «Экспертное заключение».
- 7.1. Для того чтобы скачать шаблон файла, нажмите на кнопку «Скачать шаблон для заполнения».

| дата экспертизы             |                               |   |  |
|-----------------------------|-------------------------------|---|--|
| 04.10.2020                  |                               |   |  |
| Экспертное заключение       | Скачать шаблон для заполнения | ] |  |
| 🔗 Загрузить                 | L                             |   |  |
| -<br>Комментарий к экспертн | ому заключению                |   |  |
|                             |                               |   |  |
|                             |                               |   |  |
|                             |                               |   |  |

### Обратите внимание!

Перед направлением заявления на согласование экспертного заключения убедитесь, что в разделе «Экспертиза» загружены экспертное заключение и приложение к нему.

К заявлению может быть приложено только одно экспертное заключение и одно приложение к экспертному заключению. При необходимости эксперт может воспользоваться кнопкой «Заменить», чтобы актуализировать экспертное заключение или приложение к нему.

| ата экспертизы                                                                                       |
|----------------------------------------------------------------------------------------------------|
| 04.10.2020                                                                                           |
| кспертное заключение Скачать шаблон для заполнения З_педагог-психолог_Коршунов.xls Заменить Худалить |
| эмментарий к экспертному заключению                                                                  |
|                                                                                                    |
| Сохранить                                                                                            |
| 👂 Прикрепить файл                                                                                    |
| риложение к экспертному заключению Скачать шаблон для заполнения                                     |
| рил_педагог-психолог_Коршунов.doc 📝 Заменить 🗙 Удалить                                               |

7.2. После загрузки экспертного заключения и приложения нажмите на кнопку «Отправить на согласование». Заявление получит статус «Согласование экспертного заключения» и перейдет на согласование председателю экспертной комиссии.

| Дата экспертизы                                         |                           |   |
|---------------------------------------------------------|---------------------------|---|
| 04.10.2020                                              | Заключение загружено      |   |
|                                                         |                           |   |
| Экспертное заключение Скачать шаблон для заполнения     |                           |   |
| ЭЗ_педагог-психолог_Коршунов.xls 🔗 Заменить 🗙 Удалить   |                           |   |
| Комментарий к экспертному заключению                    |                           |   |
|                                                         |                           |   |
|                                                         |                           | 4 |
| Сохранить                                               |                           |   |
| 🕼 Прикрепить файл                                       |                           |   |
|                                                         |                           |   |
| Приложение к экспертному заключению                     |                           |   |
|                                                         |                           |   |
| Прил_педагог-психолог_Коршунов.doc 🧭 Заменить 🗙 Удалить |                           |   |
|                                                         | Отправить на согласование |   |
|                                                         |                           |   |

8. Для обращения в службу технической поддержки воспользуйтесь кнопкой «Техническая поддержка», расположенной в верхней части окна.

|   | СИСТЕМА ДИАГНОСТИКИ И ТЕСТИРОВАНИЯ МОСКОВСКОЙ ОБЛАСТИ |              | <b>Тестовый учитель</b> Техническая поддержка Выйти 🖑 |            |
|---|-------------------------------------------------------|--------------|-------------------------------------------------------|------------|
| ٢ | НЕЗАВИСИМОЕ ТЕСТИРОВАНИЕ                              | 🚓 РЕЗУЛЬТАТЫ | 🗟 экспертиза                                          | АТТЕСТАЦИЯ |

Для формирования запроса рекомендуем указывать следующую информацию:

- 1. ФИО;
- 2. должность;
- 3. место работы;
- 4. логин учетной записи;
- 5. описание проблемы;
- 6. скриншот.

Также Вы можете обратиться в службу технической поддержки по телефону: +7 (495) 260-18-26